# Level II Inspection User Guide

## **Respond to Assigned Findings:**

You will receive and email (see example below) that will include the information about the finding assigned to you and within the email is a link that will take you directly to the assigned finding.

#### Sample Assigned Finding Email

Subject: [Ist\_ehsms\_r3\_sf5] Finding# 20988 assigned to Carolyn S Stahl

Finding# 20988 assigned to Carolyn S Stahl The update was performed on 08/26/2008 at 16:56:33 by Laurie E Veal

Subject: Finding# 20988 assigned to Carolyn S Stahl

Dear Carolyn S Stahl,

An inspection of Ortiz Lab was completed on 08/26/2008.

The following findings were assigned to you.

-----

Finding 20988 Finding: Vacuum aspirator setup was incorrect or was missing in-line filter. Finding Detail: do something that prevents potential contamination of the house vacuum system Rooms: 13-5037

Please correct this finding as soon as possible

Note: you DO need to record your actions taken to address this finding in the online EHS-MS application. To do so, please click the link below to describe how you resolved the finding.

-----

https://insidemit-apps-test.mit.edu/apps/inspection/pr.jsp?key=5838&r3=SF5

If you have any questions, please contact your DLC Coordinator Judi Reilly or the EHS Office 617-452-3477.

Link to assigned finding.

### Click the link in the assigned finding email and it takes you to the finding:

| vate and Complete Inspections - Mo<br>Edit View History Boolmarks Took | zzilia Firefox<br>s 1910                                                                                             |                                                     |                                       |
|------------------------------------------------------------------------|----------------------------------------------------------------------------------------------------|-----------------------------------------------------|---------------------------------------|
| - C X 💩 🛄 Hear                                                         | s://insidemt-apps-test.mit.edu/apps/mspector/RespondToPindings.action?concattley=WA46526&selectedFindingId=000000000 | 0000021907%returnAction=ListAssignedFindings.action | ☆ · G. Inge                           |
| at Valled     Massachusetts Institu     r                              | NET Certificates 🗋 Yelow Pages                                                                                       |                                                     |                                       |
| reponse_auklquide.adf (appication/b                                    | Create and Complete Inspections                                                                                      |                                                     |                                       |
| ANT                                                                    |                                                                                                    | 3. Click Save                                       | Welcome Melissa J Kavlaki, 10/02/2008 |
| espond to Inspection                                                   | Findings (ID# 21906) : EHS BSP Lab                                                                                   |                                                     | Help     Home                         |
| Inspection Header Findin                                               | gs Coordinator Notes Boot Fractices                                                                                  | 4. Click Submit                                     | Beturn ta Assigned Findings           |
| Findings                                                               | Subsit 0                                                                                                    |                                                     |                                       |
| Finding                                                                | GS-1: Space Registration / Green Cards were not current / were missing. (General Safety)                             |                                                     |                                       |
| Guidance                                                               | show guidance                                                                                                    |                                                     |                                       |
| Finding Detail                                                         | Green cards need to be updated and posted.                                                                           |                                                     |                                       |
| Correction Status                                                      | Not Corrected                                                                                                    |                                                     |                                       |
| Documented Closure<br>Required (DCR)                                   | Yes                                                                                                    |                                                     |                                       |
| Exclude from PI Report                                                 | No                                                                                                    |                                                     |                                       |
| Subject to Restriction                                                 | Individual,lab,or facility is subject to restriction                                                                 |                                                     |                                       |
| Rooms                                                                  | N52-441                                                                                                    |                                                     |                                       |
| Other Location                                                         |                                                                                                    | 2. Check Action                                     |                                       |
| Assigned To                                                            | Individual   Kavaakii  e.g. smith, j* or j* smith                                                                    | Taken box                                           |                                       |
| Action Taken                                                           |                                                                                                    |                                                     |                                       |
| Action Description                                                     | +                                                                                                    |                                                     |                                       |
| III IST Need business help or t<br>Review our <u>contact infor</u>     | technical support?                                                                                                   | 1. Type in action taken                             |                                       |
|                                                                        |                                                                                                    |                                                     | insidemit-apps-test.mit.edu           |
| start 🔰 😻 Create and Complete                                          | 🧕 Inbex - Microsoft Out 📲 Kavlald, Helissa J 🍋 Master Findings List 🛛 💆 Document J - Microso                         | d Search w                                          | h Google 🔹 🖬 🔯 🕏 🔊 🕵 🗟 🥐 🎭 12:00 PP   |

If you misplace your assigned finding email follow the directions below.

## **Respond to Findings (View Findings Assigned to Me)**

Users who are logged in to the EHS homepage on SAPWeb can immediately see what Findings have been assigned directly to them as a result of an environment, health and safety management system Level II Inspection of their lab or space.

First go to the EHS home page by via SAPWeb: http://web.mit.edu/sapweb/

Choose the **EHS** tab on the SAPWeb *Home* page to load the EHS-MS application. Locate the **Inspections and Audits** section on the left-hand navigation panel and choose the **View Findings Assigned to Me** link.

| SAPweb: EHS                               |                                                                                                    |  |  |  |  |
|-------------------------------------------|----------------------------------------------------------------------------------------------------|--|--|--|--|
| SAP <i>web</i> MIT's web interface to SAP | today's date: 09/02/2008                                                                                                    |  |  |  |  |
|                                           | Help   About SAPweb   Requirements   Get Web Certificates                                                                                                    |  |  |  |  |
| Inboxes  Purchasing  Accounting  Emp      | loyees  Building EHS  Reporting  Support                                                                                                    |  |  |  |  |
| DLC Preference Settings                   | The Environment Health and Safety Management System                                                                                                    |  |  |  |  |
| PI Space Registration                     | Working together to protect people and planet.                                                                                                    |  |  |  |  |
| Room: Create/Change/Display               | Ÿ                                                                                                    |  |  |  |  |
| Roomset: Create New                       | The following are integral components of the MIT Environment, Health and Safety<br>Management System (EHS-MS). The EHS Management System provides a set of tools                            |  |  |  |  |
| Roomset: Change/Display                   | designed to ensure a safe, healthy and environmentally sound workplace. To learn more                                                                                                    |  |  |  |  |
| SARA Reporting: Change/Display            | about your individual role and responsibilities, please visit <u>intep.//web.init.edu/ens-ins</u> .                                                                                         |  |  |  |  |
| Inspections and Audits                    | what can I do on the EHS tab?                                                                                                    |  |  |  |  |
| Create and Complete Inspections           | PI Space Registration                                                                                                    |  |  |  |  |
| Inspection Task List                      | Roomset: Create New and Roomset: Create/Change/Display: Register spaces                                                                                                    |  |  |  |  |
| View Findings Assigned to Me              | substances and emergency contacts to principal investigators (PI) or supervisors.                                                                                                    |  |  |  |  |
| Supervisor's Injury Report                | View hazards definitions                                                                                                    |  |  |  |  |
| Training                                  | Room: Create/Change/Display: Print out "Greencard" or emergency contact                                                                                                    |  |  |  |  |
| Training Reconciliation                   | View hazards definitions                                                                                                    |  |  |  |  |
| Training Needs Assessment                 | SARA Reporting: Change / Display: SARA Reporters can update and submit annual                                                                                                    |  |  |  |  |
| Report on Training                        | SARA Reporting.                                                                                                    |  |  |  |  |
| Training Admin's Page                     | More mornation and Guidance                                                                                                    |  |  |  |  |
| Warehouse Reports                         | <ul> <li>Training – Lets faculty, students, employees and contractors assess their EHS<br/>training requirements based on their work with notential bazards (EHS Training Needs)</li> </ul> |  |  |  |  |
| Download Reports                          | Assessment) and check training status. On-line registration for live courses and                                                                                                    |  |  |  |  |
| Waste                                     | access to web-based training. Lets EHS Office maintain all training records.                                                                                                    |  |  |  |  |
| Waste Management                          | <ul> <li>Warehouse Reports -Source of easy to use standardized reporting for all EHS users:<br/>EHS Coordinators, EHS Lead Contacts, EHS Office Staff, etc. Currently provides</li> </ul>   |  |  |  |  |
| Chemical Waste Collection                 | Data Warehouse. (Dashboard Reports)                                                                                                    |  |  |  |  |
| Radioactive Waste Collection              | Inspections and Audits - Documents and tracks department, laboratory, center or                                                                                                    |  |  |  |  |
| EHS Office Only                           | work area Inspections, Findings, Corrective and Recommended Actions.                                                                                                    |  |  |  |  |

The **Assigned Findings For ()** table details all the Findings associated with the user currently logged into the system, including any closed Findings. The table summarizes the Finding *ID*#, the person the Finding is *Assigned To*, the *PI/Supervisor*, the *Roomset*, the alpha-numeric *Finding Code*, a description of the *Finding*, whether the Finding is Documented Closure Required (*DCR*), the *Status*, the *Date* the inspection report was submitted, and the Inspection *Round*.

The **View Findings Assigned to Me** table can be sorted by ascending or descending order by clicking on the column heading. The indicator arrows tell you what the order is:

- Ascending order
- Descending order

Click Hide Closed Findings to view only the Open Findings.

Click a **Finding ID#** to view the details, update, or respond to a Finding. The sample assigned findings screen grab below does not contain actual results, rather it's a simulation of multiple inspections created in the SAP test environment.

| sideMIT                                          |                                                            |                                                                                                    |                               |                   |                                                                        |                                                                                                    | Welcome                                                                                                    | Diane Wel | bster, 06/07/20 |
|--------------------------------------------------|------------------------------------------------------------|----------------------------------------------------------------------------------------------------|-------------------------------|-------------------|------------------------------------------------------------------------|----------------------------------------------------------------------------------------------------|----------------------------------------------------------------------------------------------------|-----------|-----------------|
| ssigned                                          | l Findings                                                 | for Diane                                                                                                    | e Webs                        | ster              |                                                                        |                                                                                                    |                                                                                                    | • He      | Np<br>vme       |
| This is a list<br>Click the Fin<br>Click the col | of all findings as<br>ding ID# to enter<br>umn headings to | signed to your n<br>actions taken fo<br>change the sort                                                                                                    | ame.<br>Ir a finding<br>order |                   |                                                                        |                                                                                                    |                                                                                                    |           |                 |
| Hide Closed F                                    | indings                                                    |                                                                                                    |                               |                   |                                                                        |                                                                                                    |                                                                                                    |           |                 |
| Finding ID# +                                    | Assigned To o                                              | P1Supervisor e                                                                                                    | Roomset                       | Finding ¢<br>Code | Finding 8                                                              | DCR 0                                                                                                    | Status d                                                                                                    | Date      | Pound d         |
| 12883                                            | Webster, Diane                                             | Leneshov,<br>Svetlana                                                                                                    | lee insp2<br>lab              | 05-13             | There was no Lock Out Tag Out kit available<br>where required.         |                                                                                                    | Addressed                                                                                                    | 08/06/200 | 18 2008 Round 2 |
| 12886                                            | Webster, Diane                                             | Leneshov,<br>Svetlana                                                                                                    | lee insp2<br>lab              | 05-4              | The appearance of the laboratory/shop was not next, orderly and clean. |                                                                                                    | Corrected During Inspection                                                                                                    | 08/06/200 | 18 2008 Round 2 |
| 12688                                            | Webster, Diane                                             | Leneshov,<br>Svetlana                                                                                                    | lee insp2<br>lab              | 05-6              | There was evidence of eating and/or drinking in the area.              | Ves                                                                                                    | Corrected During Inspection                                                                                                    | 08/06/200 | 16 2008 Round 2 |
| 12690                                            | Webster, Diane                                             | Leneshov,<br>Svetlana                                                                                                    | kee inspi2<br>lab             | HF-1              | Calcium gluconate gel was not present or was past the expiration date. | Carried<br>Over                                                                                                    | Open                                                                                                    | 08/07/200 | 0 2008 Round 2  |
| and the owner where the second                   | and the second data                                        | and and a state of the state of the state of |                               |                   |                                                                        | And in case of the local division in which the local division in the local division in t | Contraction of the local division of the local division of the loc |           |                 |